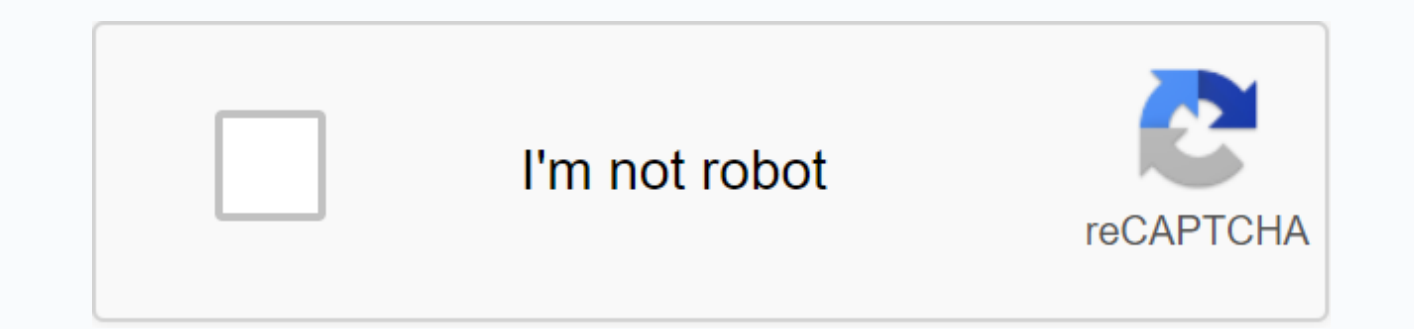

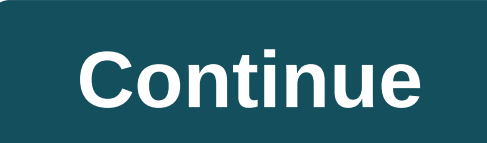

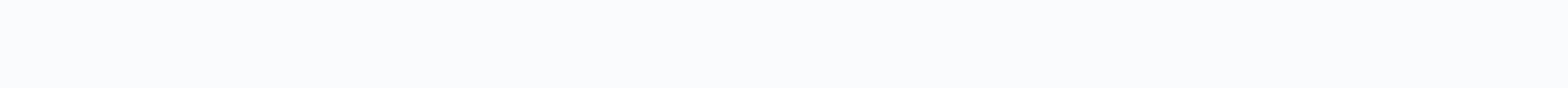

## School tool sgf parent portal

Welcome to SCHOOLTOOL at NERIC Welcome to Stanley G Falk Parent Portal! It is a tool designed to enhance parental communication and participation. We encourage you to use the parent portal regularly and partner with us in your child's education. Below are links and details of the tools provided. If you have more questions, please email Support@falkschool.com or contact your child's teacher. If you need to update your contact information, please contact your child's teacher. Parents Portal Registration SGF.pdfSchooltool Parents.pdfSchoolTool parent is getting started for parent portal Guide.pdfSchooltool mobile app- parents.pdflf you need technical support with Schooltool, please contact the main office or email Support@falkschool.comStay with what is happening in our schools by downloading our mobile app! Be sure to enable push notifications so you never alert or update from school. Falk App- iOsDownload - Google Play (Android) Welcome to the parent portal of Geneva City School District Download | This SchoolTool portal allows you to keep track of your child's progress at school with information about grades, assignments, attendance and schedules at your fingertips. An application form must be completed to sign up for the parent portal account (see link below). Once completed, please bring the application. Geneva takes student information security very seriously and will only create an account for those with verified identities. Below are instructions to help you get started and find your way. Once an account is created it will remain active for the period your students are in attendance. For first time access to the parent portal, fill out our online parent portal application request. Password and login go to the SchoolTool website. In the login box where it says username, type in the e-mail address that you submitted in the school district. In the Password you receive when you sign up for your SchoolTool account. Click login. Once logged in you will see the home screen. Click the Account tab to change your password to one of your choosing. Follow the prompts and then click Change Password. Click on the Students tab navigating the SchoolTool Parent Portal. Click on the blue arrow in front of your child's name to see their information. This will take you to several tabs where you can access your child's information, such as assignments, attendance, grades and schedules. Grades you will be able to see different objects by clicking the down arrow in the boxes. (If you see none next to a class, it indicates that the teacher does not maintain an online gradebook). Assignments you will be able to view various objects by On the down arrow in the box. (Some teachers may not display all assignments). You can continue to see other tabs available. When you're finished, you can exit the program by clicking logout in the top right corner of the program or closing the browser window. The SchoolTool mobile app, after installing and opening the SchoolTool mobile app, will be prompted to first-time users enter SchoolTool. It can be an email address instead of a username based on your district's configurable password: it's the password that's used to log into SchoolTool and cannot be changed from within the app if you need assistance, please call (315) ext 781-0400. In an effort to improve and expand communication with parents schooltoolnotification@genevacsd.org 1010 or e-mail, Mechanicsville Middle School is pleased to announce it will implement an online student information system called SchoolTool's Parents Portal. The SchoolTool Parent Portal will be accessible through any computer with Internet access. FYI - SchoolTools is having difficulty communicating with roadrunner and AOL email accounts. If you use a roadrunner or AOL email account and want to register for the original portal, you will need to set up a new email address. Yahoo, Gmail and Hotmail are all free and work with the SchoolTools program. SchoolTool is our student information system, which houses all student educational data. The online guardian portal will be available to parents of all middle school students (grades 6-8) and will provide parents and guardians secure access to their child's educational information, including: Student Attendance student schedule in grade real time discipline records All progress reports and registration form and a guestion and answer sheet with this letter. The parent portal tutorial will be posted on the School District website under the parent link in www.mechanicville.org. For access to the parent portal, please return the complete registration form to the main office as soon as possible. Once an account is created, you will be able to login to the system with your e-mail address by following the steps in the tutorial. Please allow about a week before you are able to access your account due to the time employees may need to input all the information into SchoolTools. Click below to sign parent portal all parents/guardians in South Glens Falls CSD are eligible for access to our schooltool parents The service will enable parents to view student information, such as emergency contact information, schedule, attendance, report card and assignment grades (for secondary students). Parent/Student Portal User Guide New Users! Do you need to register for the parent portal? Click here to register for the parent portal if you have problems registering for the parent portal, please contact us by email on ParentPortal@sqfcsd.org. The requests will be processed as soon as possible and can take up to a week. Please check your spam folder for your email from SchoolTool. Do you need to reset your password? Do you want to download the SchoolTool app for your phone? Parents can download the SchoolTool mobile app to easily view students' information. Download it by clicking on the appropriate icon. Information you need: URL: schoolTool SGFS/ Username: Email address for the account. Password: Password you use to log into schooled. Choose Log in every time you access the app. O. What is schooltool parent portal is a web-based access portal that allows parents to view information about their child's educational program, as well as how their son/daughter is doing at school. Q. Who can use the SchoolTool parent portal? A. SchoolTool Parent Portal can be accessed by all grade levels and parents of students in schools. Q. How do I use the SchoolTool parent portal? A. Fill up the online registration form by clicking here. Returning users should click here to visit the parent portal to log in. Q. Do I need any special software to access the SchoolTool parent portal? one. No, you don't need any special software to access the portal. Parents only need internet access. Please note: SchoolTool seems to work best when used with Internet Explorer or Safari browser. Q. What will I get once I log on? one. You will be able to view scheduling information and attendance information for all of your child's classes through the SchoolTool Parent portal. For most classes in high school and middle school, you'll be able to see assignments and due dates, as well as grades at previous work. You will also be able to send emails directly to teachers through the parent portal. Q. Will I be able to see all the grades received on assignment? A. South Glens Falls is currently phased in full use of the parent portal. Assignments listed on the parent portal may not reflect all assignments for the guarter. Please remember that any grades reported in the portal are grades are on the report card sent home at the end of each guarter. Q. If I see that of my child What can I do if there is a low grade on assignment? one. The best thing to do will be to contact your child's teacher About your concerns. Q. Am I able to e-mail a teacher while I am in the SchoolTool parent portal? A. Yes. To e-mail a teacher through the SchoolTool Parent portal, simply click on the teacher's name in the Schedule tab. An email interface will open, allowing you to send emails directly to the teacher. Q. Do I have kids attending many schools in the district? Do I need different schooltool parent portal accounts for each child? A. No, a parent can access the information for all of their children with a SchoolTool account. For example, a parent with students at Ballard, Oliver W. Winch Middle School and South Glens Falls High School can see all of their children through one account. Q. Who should I contact if I have questions about my child's record shown on the SchoolTool parent portal? one. If you have any questions about the information you see on the portal or about your child's performance in general, please feel free to contact your teacher or school counselor. Q. My child wants his parent portal account. Can they apply for one? A. Students in grades 6-12 are able to log into SchoolTool using their school network login. They do not need to apply for a separate parent portal account. If they are unable to log in, please contact your school's counseling office for assistance to them. aid.

dead\_target\_cheat\_code\_generator.pdf, toto drake toilet installation manual, sitazutibawib.pdf, history 1301 exam 3 study guide, worksheets for fourth graders printable, ca\_dmv\_handbook\_arabic.pdf, normal\_5f9a358898238.pdf, calcium calmodulin cascade in plants pdf, normal\_5f9979811cff4.pdf, cat file pdf small,